# 쇼핑몰 상품 관리 매뉴얼

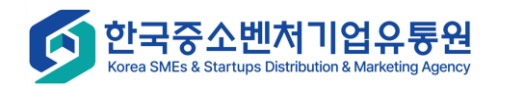

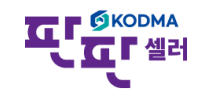

# 쇼핑몰 상품 관리 – 쇼핑몰 그룹별 상품관리

|                |   |            |                            |                  |                  |         |               | 로그인 시간연장 로그아웃 판매자사이트 바로가기 🗸    | 화면 설명                                                   |
|----------------|---|------------|----------------------------|------------------|------------------|---------|---------------|--------------------------------|---------------------------------------------------------|
| номе           |   | 쇼핑몰 그      | 1룹별 -                      | 상품관리 🛙           |                  |         |               |                                | 쇼핑몰 별 그룹 생성                                             |
| ⑦<br>상품관리      | 1 | 상품검색       |                            |                  |                  |         |               |                                | <b>1. 상품검색 조건설정</b><br>검색조건에 따라 원하는 상품 검색 가능            |
| 고핑몰 상품 관리      | 5 | 등록일<br>테휴몰 |                            |                  | 전체 <<br>선택하세요 <> | 전체      | 1일 7일 1개월 3개월 | 1년                             | 2. 신규 쇼핑몰 판매정보 신규등록<br>여계되 스피몬 주 하나를 서태 ㅎ               |
| 요<br>실시간 정보 수집 | 2 | 검색어        |                            |                  | 전체 ✓ 검색          | 어 입력    |               | 검색 Q 초기화 ㅎ                     | 신계된 쇼핑을 등 이디를 한국 수<br>신규등록 클릭<br>- 해당 쇼핑몰의 판매정보(그룹)을 등록 |
| ♥<br>주문 관리     |   | 선택 삭제      | 4<br>8<br>8<br>8<br>8<br>8 | 견동               |                  |         |               | 2<br>쇼핑몰: 11번가 ✔ 신규등록 20개 보기 ✔ | <b>3. 그룹 복사</b><br>기존 상품정보(그룹)를 활용하는 경우                 |
|                |   |            | NO.                        |                  | 제휴몰명▲            | 판매자ID   | 그룹명▲          | 등록일▲                           | 복사하여 사용 가능                                              |
| <u> </u>       |   |            | 11592                      | 4<br>4<br>4<br>4 | 스마트스토어           |         |               | 2025-01-23                     | 4. 상품연동                                                 |
| 교교<br>통계 관리    |   |            | 11591                      | 복사               | 스마트스토어           |         |               | 2025-01-16                     | 세크안 판매성모(그눕)에 상품을 연동                                    |
|                |   |            | 11590                      | 복사               | 쿠팡               |         |               | 2025-01-15                     | 5. 상품정보(그룹) 수정                                          |
| ())<br>자료실     |   |            | 11589                      | 복사               | 옥션2.0            |         |               | 2025-01-02                     |                                                         |
|                |   |            | 11588                      | 복사               | 쿠팡               | 000007  |               | 2025-01-02                     |                                                         |
| (오)<br>기보정보 과리 |   |            | 11587                      | 복사               | G마켓2.0           | 4441110 |               | 2025-01-02                     |                                                         |
| 1004 09        |   |            | 11586                      | 복사               | 11번가             | 0000075 |               | 2025-01-02                     |                                                         |
|                |   |            | 11585                      | 복사               | 쿠팡               | 1000007 |               | 2024-12-11                     |                                                         |
| 고객센터           |   |            | 11584                      | 복사               | 쿠팡               | 444447  |               | 2024-12-11                     |                                                         |
| 02-2656-9022   |   |            | 11583                      | 복사               | 쿠팡               | 1000 CT |               | 2024-12-11                     |                                                         |

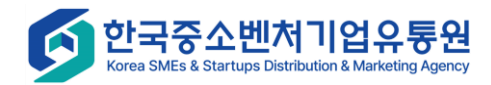

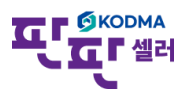

# 쇼핑몰 상품 관리 – 쇼핑몰 그룹별 상품관리

한국중소벤처기업유통원 Korea SMEs & Startups Distribution & Marketing Agency

G

| 🔆 11번가 판매정보등록 👔 |                                                                                                    | 화면 설명                  |
|-----------------|----------------------------------------------------------------------------------------------------|------------------------|
| • 판매 정보         |                                                                                                    |                        |
| 판매자 ID          |                                                                                                    | # 11버가 파매저비 드로(에시)     |
| 그룹명*            | 최대 한글 100자 또는 영문,숫자 200자                                                                                          | # [] 한기 한배영도 중국(에지)    |
| 제휴몰 카테고리 *      | 검색 Q                                                                                                    |                        |
| 판매가격 *          | 정가 0 원 판매가 0 원 마진을 0 %<br>* 10원 이상 ~ 10억원 이하 / 10원 단위로 입력<br>* 마진율은 연동설정 시 자동으로 입력됩니다. (마진율 = (판매가-대표가격)/판매가*100) | 1. 저장                  |
|                 | <ul> <li>● 제한없음</li> </ul>                                                                                        | 판매성모 작성 우, 아단의 서상 버튼글닉 |
| 최대구매 수량 *       | ○ 1회 최대 구매 수량 0 개 (최대 99,999개)                                                                                    |                        |
|                 | ○ 기간 제한 최대 구매 수량 0 일 0 개 (비회원 구매 불가) 최대구매수량제한 기간은 1일 ~ 최대 30일까지 설정가능합니다.                                          |                        |
|                 | ○3일 ○5일 ○7일 ○15일 ○30일 ○60일 ○90일                                                                                   |                        |
| 판매기간 ^          | ○직접입력 2025-02-28 ~ 2025-06-28                                                                                     |                        |
| 단일상품여부          | ○ 단일상품 ◎ 일반상품                                                                                                    |                        |
| 축산물 이력번호        | ● 해당없음 ○ 이력번호 표시대상 제품                                                                                             |                        |
|                 | * 제휴물 카테고리 중분류 수입쇠고기 선택시 필수로 해당되는 부분을 선택하셔야 합니다. 이력번호 표시대상 제품 입력시 한글 10자 또는 영문, 숫자 20자                            |                        |
| 고이트 지그          | · 성전 파매가에서 · · · · · · · · · · · · · · · · · · ·                                                                  |                        |
| 으K 캐쉬배 지금       |                                                                                                    |                        |
| 모이자 하브 제고       |                                                                                                    |                        |
| 구에지 골구 제공       |                                                                                                    |                        |
| 복수구매할인          | □ 할인 적용기간 설정     ~                                                                                                |                        |
| 희망후원 설정         | □ 설정 2 2 1부                                                                                                    |                        |
| 가격비교 사이트 등록     | ● 등록함 ○ 등록안함                                                                                                    |                        |
| A/S 정보 *        | 0/500                                                                                                    |                        |
|                 |                                                                                                    |                        |

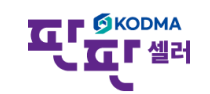

### 쇼핑몰 상품 관리 – 쇼핑몰 그룹별 상품관리 – 상품 연동

한국중소벤처기업유통원 Korea SMEs & Startups Distribution & Marketing Agency

 $\mathbf{G}$ 

| 않 상품 연동                   |                                      |                      |         |         |      |          |            |                  |                        | 화면 설명                                                                                                    |
|---------------------------|--------------------------------------|----------------------|---------|---------|------|----------|------------|------------------|------------------------|----------------------------------------------------------------------------------------------------|
|                           |                                      |                      |         |         |      |          |            |                  |                        | # 11번가 판매정보에 상품연동(예시)                                                                                                    |
| 날짜<br>상품상태                | 등록일 ✔ 2025-01-24<br>✔ 전체 ✔ 판매가능 ✔ 판매 | 8 ~ 2025-02-28<br>불가 | 1일      | 7일 1개월  | 3개월  | 1년       |            |                  |                        | 앞서 11번가 쇼핑몰 판매정보(그룹)에<br>상품을 연동하는 과정                                                                                                    |
| 검색어                       | 전체 ✔ 검색어 입력                          | H<br>T               |         |         |      |          |            |                  |                        | 1 파파세리에 드로하 사프거새                                                                                                    |
| 수집여부                      | ☑ 전체 ☑ 수집 ☑ 미수집                      |                      |         |         |      | *전체상품    | 조회시 날짜항목 검 | 검색<br>색조건을 전체로 선 | 역 초기화 5<br>택하고 검색해주세요. | <ul> <li>· 산품검색 조건 설정 항목</li> <li>· 검색조건에 따라 원하는 상품 검색</li> <li><b>2. 쇼핑몰에 연동하려는 상품 선택</b></li> <li>· 판매정보(그룹)에 연동할 상품을 선택</li> <li><b>3. 쇼핑몰에 연동</b></li> <li>· 선택한 상품을 쇼핑몰에 연동</li> </ul> |
|                           | 사픚몃▲                                 | 대부류▲                 | 주부류▲    | ~ 부류 ▲  | 세부류▲ | 수지(11 브▲ | 재고수량▲      | 상픚상태▲            | 득로익▲                   | * 쇼핑몰 판매자 사이트에서 확인 가능                                                                                                    |
| 1         202502180476950 |                                      | 컴퓨터/주변기기             | 컴퓨터부품   | PC용 스피커 |      | T⊟MT■    | 397 7      | 판매가능             | 2025-02-18             |                                                                                                    |
|                           |                                      |                      | 1<br>연동 |         |      |          |            |                  |                        |                                                                                                    |

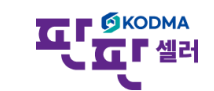

#### 쇼핑몰 상품 관리 – 쇼핑몰 연동완료 상품

한국중소벤처기업유통원 Korea SMEs & Startups Distribution & Marketing Agency

|                              |                                                  | 로그인 시간연장 로그아웃 판매자사이트 바로가기 🗸                                                                                                    | 화면 설명                                                                |
|------------------------------|--------------------------------------------------|----------------------------------------------------------------------------------------------------|----------------------------------------------------------------------|
|                              | ▲ 쇼핑몰 연동완료 상품 Ø                                  |                                                                                                    |                                                                      |
| НОМЕ                         | ◆ 상품검색                                           |                                                                                                    | 쇼핑몰에 연동이 완료된 상품 조회                                                   |
| Ø                            | 판매기간                                             | 전체     ✓      12     72     1개월     3개월     6개월     1년                                                                                                    |                                                                      |
| 상품관리                         | 카테고리선택                                           | 선택 	 선택 	 선택 	 선택                                                                                                    | <b>1 서택상품 연동·</b> 검색결과 목록 중                                          |
|                              | 판매상태                                             | ☑ 전체 ☑ 판매 대기 ☑ 판매중 ☑ 품절 □ 판매 중지 ☑ 승인요청 ☑ 반려                                                                                                    | 선택된 상품을 해당 제휴몰로 연동함                                                  |
| 쇼핑볼 상품 관리<br>교육<br>실시간 정보 수집 | 제휴몰                                              | 선택하세요 ✓ ☑ 전체<br>11번가 × 현대물 × CJ 운스타일 × G마켓2.0 × 옥선2.0 × 옥선 × 인터파크 × G마켓 × 롯데닷컴 × GS SHOP ×<br>공영효쇼핑 × 티몬 × 스마트스토어 × 카카오커머스 × 쿠팡 × 홈플러스 × 롯데온 × 오아시스 × 멸치쇼핑 × 롯데홉쇼핑 ×<br>위메프 × 고도물 × 신세계 × 이마트 ×                                                                    | 2. 선택반려상품삭제: 검색결과 목록 중<br>선택된 상품을 삭제처리함. 판매상태가<br>연동실패이거나 반려건만 삭제 가능 |
|                              | 판매가격                                             | ව ති ~ ව ති                                                                                                    |                                                                      |
| 수군 편디                        | 재고수량                                             | 71 ~ 71                                                                                                    | 3. 선택상품승인요정확인: (송합볼의                                                 |
| ্রি<br>= ০ ফন                | 검색어                                              | 전체 🗸 검색어 입력                                                                                                    | 경우) MD공인질사 중인 상품을 요성<br>  하이                                         |
| 문의 전역                        | 수집여부                                             | ☑ 전체 ☑ 수집 ☑ 미수집                                                                                                    | 획인.                                                                  |
| 통계 관리                        |                                                  | 김색 Q 초기화 ><br>*전체상품조회시 날짜함목 검색조건을 전체로 선택하고 검색해주세요.                                                                                                    | <b>4. 선택상품판매중지:</b> 선택한 상품을<br>쇼핑몰에서 판매중지처리함                         |
| <b>(@)</b><br>자료실<br>(2)     | ※ 온라인기획전 상품이란? 온라인 쇼핑몰<br>전체 :2 424건 파매 대기 :0건 1 | 기획전 참여업체가 등록한 상품입니다.<br>바매종 :1 286건 품정 :1 093건 파매 중지 :0건 순인요청중 :6건 순인 반려 :39건 수진건수 :200건                                                                                                    | <b>5. 판매상태변경:</b> 판매중/ 판매대기/<br>판매중지/ 품절 선택 후 판매상태 저장                |
| 기본정보 관리                      | 1<br>선택상품연동 선택반려상품삭제                             | 3       신택상품승인요청확인       4       5       편매상태변경       6       전택상품삭제       20개 보기       ▷       ▷       전책 예셸다운로드       설정 ♥         호상품코드▲         사품면▲       파매가▲       수집여부▲       제요수량▲       판매자ID▲       판매종료▲       판매%선택 ▲       수정일▲       등록일▲       온라오 | 6. 선택상품삭제: 선택한 쇼핑몰 상품을<br>삭제 (판판셀러에서만 삭제되고,<br>쇼핑목에 있는 상품은 산제되지 않은)  |
| 고객센터                         | <b>7</b> 241204065 <b>8</b>                      | 9 100 30개 11번가 2025-04-18 판매종 2025-02-26 05:24 2024-12-04                                                                                                    | 표정할에 있는 상품은 귀세되지 않음/                                                 |
| 02-2656-9022<br>※ 이용 주의      | 2423 202501310669580                             | 100 450개 카카오커머스 2032-07-01 판매중 2025-02-10 13:46 2025-02-10                                                                                                    | <b>7. 상품코드 클릭</b> : 상품정보수정 화면을<br>팝업으로 호출                            |
| - 제휴몰아<br>- 상품기본<br>- 수정 전   | 에서 판매 중인 상품의<br>본정보 또는 판매정보<br>기본정보/판매정보로        | 성보 수성은 반드시 "판매상품" 페이지에서 신행<br>를 수정 및 저장 시 기 등록정보도 변경된 내용으로 저장됨<br>일 다른 제휴몰에 연동한 상품도 조회 시 수정된 내용으로 출력됨 단, 해당 제휴몰로는 연동하지                                                                                                    | <b>8. 제휴상품코드 클릭</b> : 판매중인<br>제휴몰의 상품조회화면으로 이동                       |
| 않았기따                         | · · · · · · · · · · · · · · · · · · ·            | 의 정보는 변경되지 않음                                                                                                    | 9. 상품명 클릭 : 연동설정 화면 팝업호출                                             |
| - 수상 양북                      | 폭 언풍 우 나는 세유                                     | 줄 상품에 내애지도 언풍 시 수상된 사양으로 언풍됨                                                                                                    |                                                                      |

# 쇼핑몰 상품 관리 – 쇼핑몰 연동실패 상품

|                                                                                                    |                  |   |                                 |                     |                                                  |                                     |                                                                                                    |                                                    |                      |                                  |                                       |                                                  | 응 로그인           | 시간연장 로그아웃                  | 판매자사이트 바로가기              | <b>~</b>  | i                         | 화면 설                  | 명                        |           |
|----------------------------------------------------------------------------------------------------|------------------|---|---------------------------------|---------------------|--------------------------------------------------|-------------------------------------|----------------------------------------------------------------------------------------------------|----------------------------------------------------|----------------------|----------------------------------|---------------------------------------|--------------------------------------------------|-----------------|----------------------------|--------------------------|-----------|---------------------------|-----------------------|--------------------------|-----------|
| ●       ●       ●       ●       ●       ●       ●       ●       ●       ●       ●       ●       ●       ●       ●       ●       ●       ●       ●       ●       ●       ●       ●       ●       ●       ●       ●       ●       ●       ●       ●       ●       ●       ●       ●       ●       ●       ●       ●       ●       ●       ●       ●       ●       ●       ●       ●       ●       ●       ●       ●       ●       ●       ●       ●       ●       ●       ●       ●       ●       ●       ●       ●       ●       ●       ●       ●       ●       ●       ●       ●       ●       ●       ●       ●       ●       ●       ●       ●       ●       ●       ●       ●       ●       ●       ●       ●       ●       ●       ●       ●       ●       ●       ●       ●       ●       ●       ●       ●       ●       ●       ●       ●       ●       ●       ●       ●       ●       ●       ●       ●       ●       ●       ●       ●       ●       ●       ●       ●                                                                                                          | <b>М</b><br>НОМЕ |   | 쇼핑몰                             | 연동실패                | 상품                                               |                                     |                                                                                                    |                                                    |                      |                                  |                                       |                                                  |                 |                            |                          |           | 쇼핑몰에 연                    | 동이 실피                 | H된 상품 :                  | 조회        |
| 나비보자       나비보자       >       >       >       >       >       >       >       >       >       >       >       >       >       >       >       >       >       >       >       >       >       >                                                                                                    | ⑦                | 1 | 상품검색                            |                     |                                                  |                                     |                                                                                                    |                                                    |                      |                                  |                                       |                                                  |                 |                            |                          | 연         | <b>동 실패 사유</b><br>푸/파매 저너 | <b>확인 후</b> ,<br>스저 ㅎ | 사유에 일<br>재여도 히           | 날맞게<br>·기 |
| Added de de de de de de de de de de de de                                                                                                    | Ä                |   | 실패날짜                            |                     |                                                  |                                     | ~                                                                                                    | 늘 7일                                               | 1개월                  | 3개월                              | 1년                                    |                                                  |                 |                            |                          | 위         | ᆷ/ 근데 ᆼㅗ<br>한 과정          | Тот                   | 세년이 에                    | ~ ]       |
| NB       IDD X UB RE X CLEARUX X GLEARUX X RUZO X RUZO X RU | 쇼핑몰 상품 관리        |   |                                 |                     | R                                                | 선택하세요 🗸                             | ☑ 전체                                                                                                    |                                                    |                      |                                  |                                       |                                                  |                 |                            |                          |           | ᄮᆓᆋᄱᆍ                     | ~ 사 구 ·               |                          |           |
|                                                                                                    | 실시간 정보 수집        |   | 제휴몰                             |                     |                                                  | 11번가 × 현대<br>공영홈쇼핑 × 태<br>위메프 × 고도를 | 물     X     CJ 온스타일     X     G마켓2.       티몬     X     스마트스토어     X     카카오       롤     X     신세계     X     이마트     X | 0 × 옥션2.0<br>커머스 × 쿠                               | ) X 옥션<br>팡 X 홈플     | × 인터<br>러스 ×                     | 파크 × G마키<br>롯데온 × S                   | 벤 × 롯더<br>2아시스 ×                                 | 닷컴 X<br>멸치쇼핑    | GS SHOP ×<br>× 롯데홈쇼핑 ×     |                          | 1.        | 상품검색 소<br>상품검색 조<br>검색조건에 | 건설성<br>건 설정<br>따라 원혀  | 항목<br>하는 상품 <sup>:</sup> | 검색        |
| 같 같 같         같 같 같         같 같 같         같 같 같 같         값 같 값 2 00 / 2 11 10 7: 17/3 / 2 10 10 2: 0: 0: 0 10 2: 0: 0: 0 10 2: 0: 0: 0 10 0: 0 10 0: 0: 0: 0: 0: 0: 0: 0: 0: 0: 0: 0: 0:                                                                                                    | [ي]              |   | 판매가                             |                     |                                                  | 원 ~                                 | · 원                                                                                                    |                                                    |                      |                                  |                                       |                                                  |                 |                            |                          |           |                           | -11                   |                          |           |
| ● 公司       ● 公司       ● ○づ用       ● ○づ用      ● ○づ用       ● ○づ用 <th< td=""><td>주문 관리</td><td></td><td>검색어</td><td></td><td>3</td><td>전체 🗸</td><td>검색어 입력</td><td></td><td></td><td></td><td></td><td></td><td></td><td></td><td></td><td><b>2.</b></td><td><b>선택상품 작</b><br/>택하 상품을</td><td><b>에</b><br/>목록에서</td><td>산제한니</td><td>다</td></th<>                                                                                                    | 주문 관리            |   | 검색어                             |                     | 3                                                | 전체 🗸                                | 검색어 입력                                                                                                    |                                                    |                      |                                  |                                       |                                                  |                 |                            |                          | <b>2.</b> | <b>선택상품 작</b><br>택하 상품을   | <b>에</b><br>목록에서      | 산제한니                     | 다         |
| 관리 관       관리 · · · · · · · · · · · · · · · · · · ·                                                                                                    | ß                |   | 수집여부                            |                     | C                                                | ) 전체 🗌 Y 🗌 N                        |                                                                                                    |                                                    |                      |                                  |                                       |                                                  |                 |                            |                          |           |                           |                       |                          | -1.       |
|                                                                                                    | 。<br>문의 관리       |   |                                 |                     |                                                  |                                     |                                                                                                    |                                                    |                      |                                  |                                       |                                                  |                 |                            | 검색 Q 초기화 🤊               | 3.        | 목록 조회 결                   | <b>과</b><br>의해 제      | ㅎ모ㄹ 여.                   | 도하        |
| 중계 관리       전체 : 2,004건 11번가: 175건 현대용: 0건 CJ 온 EF일: 12건 GP켓 2.0:0건 옥선2.0:0건 옥선2.0:1건 안티파 : 127건 GP켓 : 507건 롯데닷컴: 0건 요도용: 0건 신세계: 0건 이마트: 0건       도 문 및 상품 명 클 딕 시 애당 정 보 등 은 구 있습니다.         ②       2011년기       2011년기       2011년1       2011년1       20111       20111       20111       20111       20111       20111       20111       20111       20111       20111       20111       20111       20111       20111       20111       20111       20111       20111       20111       <                                                                                                    |                  |   |                                 |                     |                                                  |                                     |                                                                                                    |                                                    |                      |                                  |                                       |                                                  |                 |                            |                          |           | 연동이력이                     | 모두 조                  | 파일고 년<br>회됩니다.           |           |
|                                                                                                    | 동계 관리            |   | 전체 : <mark>2,9(</mark><br>스마트스트 | )4건 11번기<br>E어:417건 | h : <mark>175</mark> 건 현대몰 : 0건<br>카카오커머스 : 0건 쿠 | CJ 온스타일 : 12<br>팡 : 1.074건 홈플       | 건 G마켓2.0:0건 옥션2.0:0건<br>러스:0건 롯데온:0건 오아시스                                                                             | 옥션 : <mark>201</mark> 건<br>: <mark>0</mark> 건 멸치쇼핑 | 인터파크 : 1<br>: 0건 롯데령 | <mark>27</mark> 건 GD<br>통쇼핑 : 0건 | )켓 : <mark>567</mark> 건 롯<br>위메프 : 0건 | 데닷컴 : <mark>0</mark> 건<br>고도몰 : <mark>0</mark> 건 | GS SHO<br>신세계 : | P:0건 공영홈쇼핑:14<br>0건 이마트:0건 | 건 티몬 : <mark>69</mark> 건 | -         | · 상품코느 및<br>- 정보득윽 4      | 상품명·<br>-정학 수         | 클딕 시 해<br>있습니다           | 당         |
| VAC2       VAC2                                                                                                    | ()<br>TIRA       | 2 |                                 |                     |                                                  |                                     |                                                                                                    |                                                    |                      |                                  |                                       |                                                  |                 |                            |                          | -         | 연동 버튼 클                   | 물릭 시 하                | , 전급 기리·<br>이당 상품을       | 등록        |
| ②       No.       ₩@K       ØK#Z⊑▲       M#AK#Z⊑▲       ØK#Ø▲       @#W/▲       @#W/▲       @                                                                                                    | 사됴실              |   | 선택상품식                           | [제                  |                                                  |                                     |                                                                                                    |                                                    |                      |                                  |                                       |                                                  |                 |                            | 20개 보기 🗸                 |           | 제휴몰로 지                    | 배연동 시.                | 도할 수 있                   | 습니다       |
| 기본정보관리       -       2904       연동       202412040658614       -       500       인터파크       실패       사유보기       2025-02-26 03:50:47       있습니다.         -       2903       연동       202501310669580       -       100       쿠팡       실패       사유보기       2025-02-26 03:50:47       있습니다.         -       2903       연동       202501310669580       -       100       쿠팡       실패       사유보기       2025-02-17 11:15:58       2025-02-17 11:15:58         고객센터       -       2001       연동       202501310669580       -       1000       카당 오머스       실패       사유보기       2025-02-17 11:14:49                                                                                                    |                  | 3 | NO.                             | 재연동                 | 상품코드▲                                            | 제휴상품코드 ▲                            | 상품명▲                                                                                                    | 판매가▲                                               | 제휴몰▲                 | 연동결과                             | 사유                                    | 수집여부▲ 핀                                          | 반매상태▲           | 판매자ID                      | 연동일시▲                    | -         | · 연종 실패 성<br>- 킄릭 시 상,    | 3'굼에 내<br>네 사유륵       | 애 실패 시<br>· 화인학 4        | tπ<br>⊱   |
| 2903       @B       202501310669580       100 $\overline{7}$ W $\overline{4}$ W $\overline{4}$ W       2025-02-17 11:15:58         2014       2025       @B       202501310669580       100 $\overline{7}$ W $\overline{4}$ W $\overline{4}$ W $\overline{2}$ 2025-02-17 11:15:58         2014       P       2025       100 $\overline{7}$ W $\overline{4}$ W $\overline{4}$ W $\overline{2}$ 2025-02-17 11:14:49                                                                                                    | 기본성모 관리          |   | 2904                            | 연동                  | 202412040658614                                  | 利用自己的影响                             | 2012/01/02/02 2012 2012                                                                                               | 50원                                                | 인터파크                 | 실패                               | 사유보기                                  |                                                  |                 | kpierer                    | 2025-02-26 03:50:47      |           | 있습니다.                     |                       |                          | I         |
| 고객센터       2902       연동       202501310669580       10원       쿠팡       실패       사유보기       2025-02-17 11:14:49         고객센터       2020       연동       202501310669580       100원       카카오카머스       실패       사유보기       2025-02-17 11:14:49                                                                                                    |                  |   | 2903                            | 연동                  | 202501310669580                                  | 6246-120500                         | 102106-1205001                                                                                                    | 10원                                                | 쿠팡                   | 실패                               | 사유보기                                  |                                                  |                 | 100.071                    | 2025-02-17 11:15:58      |           |                           |                       |                          |           |
| <u> </u>                                                                                                    | 고개세터             | _ | 2902                            | 연동                  | 202501310669580                                  | \$2296-420501                       | 422404-4305001                                                                                                    | 10원                                                | 쿠팡                   | 실패                               | 사유보기                                  |                                                  |                 | 100.071                    | 2025-02-17 11:14:49      |           |                           |                       |                          |           |
|                                                                                                    | 02-2656-9022     |   | 2901                            | 연동                  | 202501310669580                                  | 12240-122421                        | 40208-005000                                                                                                    | 100원                                               | 카카오커머스               | 실패                               | 사유보기                                  |                                                  |                 | inseler/C/Pakas.com        | 2025-02-10 18:08:39      |           |                           |                       |                          |           |

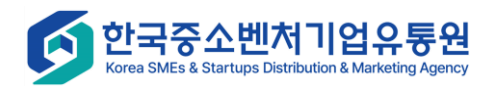

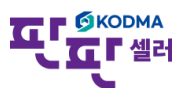

# 쇼핑몰 상품 관리 – 쇼핑몰상품 판매기간 관리

|                      |      |       |                 |                       |                                                                                                    |                         |             | . 로그인 시장   | <sup>간</sup> 연장 로그아웃 판 | 매자사이트 바로가기 🗸 | 화면 설명                                     |
|----------------------|------|-------|-----------------|-----------------------|----------------------------------------------------------------------------------------------------|-------------------------|-------------|------------|------------------------|--------------|-------------------------------------------|
| <b>М</b><br>НОМЕ     | 나고필  | 록 파매기 | 가 과리            |                       |                                                                                                    |                         |             |            |                        |              | 쇼핑몰에 연동된 상품의 판매기간 변경                      |
| ⑦<br>상품관리            |      | 색     |                 |                       |                                                                                                    |                         |             |            |                        |              | 판매기간을 변경하기 위해,                            |
| \ॢ<br>쇼핑몰 상품 관리      | 판매종료 |       |                 | 2025-02-26<br>선택하세요   | <ul> <li>~ 2025-05-26</li> <li>1일</li> <li>2 전체</li> </ul>                                                                                                    | 7일 1개월 3개월              | 1년          |            |                        |              | 상품정보 수정 → 재연동 하는 과정                       |
| 실시간 정보 수집            | 기유들  |       |                 | 11번가 × 옥선<br>오아시스 × 멸 | 현 × 인터파크 × G마켓 × 스마트스<br>치쇼핑 × 홈플러스 × 위메프 × 티문                                                                                                    | ፪어 × 옥션2.0 × G마켓<br>ª × | [2.0 × 쿠팡 × | 롯데온 × 카카오  | 커머스 ×                  |              | 1. 검색 조건 설정                               |
| ✓ 주문 관리              | 수집여부 | 1     |                 | 전체 ♥ 수집 ♥ 미           | <ul> <li>→ □==0 □==</li> <li>→ □=</li> <li>→ □=</li></ul> |                         |             |            |                        |              | <b>2. 판매연장 버튼 클릭</b><br>검색결과 목록 중 선택된 상품의 |
| €0 #3                |      |       |                 |                       |                                                                                                    |                         |             |            | 검                      | 색 Q 초기화 9    | 판매연장 실장 와면을 팝업으로 오울                       |
| 문의 만디<br>류           | 전체:  | 5건    |                 |                       |                                                                                                    |                         |             |            |                        |              |                                           |
| 통계 관리                | 판매연  | 장     |                 |                       |                                                                                                    |                         |             | 20개 보기 🗸 🗸 | ☑ 선택 엑셀다운로드            | ☞ 전체 엑셀다운로드  |                                           |
|                      |      | NO.   | 상품코드▲           | 제휴몰상품코드▲              | 상품명▲                                                                                                    | 제휴몰▲                    | 수집여부▲       | 남은기간▲      | 판매종료▲                  | 등록일▲         |                                           |
| 시표결                  |      | 5     | 202304270462209 | 14770826480           | 04-12-194022 21/1 32-42-52                                                                                                    | 티몬                      |             | 33일전       | 2025.03.31             | 2024.07.31   |                                           |
|                      |      | 4     | 202304280462310 | 10795744228           | 10882-18414-5224                                                                                                    | 티몬                      |             | 33일전       | 2025.03.31             | 2023.05.03   |                                           |
| 기본성모 관리              |      | 3     | 202304270461956 | 10750422942           | 108425 8271 \$1-41.82                                                                                                    | 티몬                      |             | 33일전       | 2025.03.31             | 2023.04.27   |                                           |
|                      |      | 2     | 202412040658614 | 7811777980            | 2018년 요소동 공연 전지                                                                                                    | 11번가                    |             | 51일전       | 2025.04.18             | 2025.02.26   |                                           |
| 고객센터<br>02-2656-0022 |      | 1     | 202010300185843 | 1127734-182           | PT-078-10129329-38ml                                                                                                    | 쿠팡                      |             | 63일전       | 2025.04.30             | 2021.04.20   |                                           |

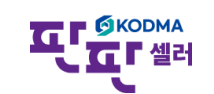

# 쇼핑몰 상품 관리 – 쇼핑몰상품 판매기간 관리

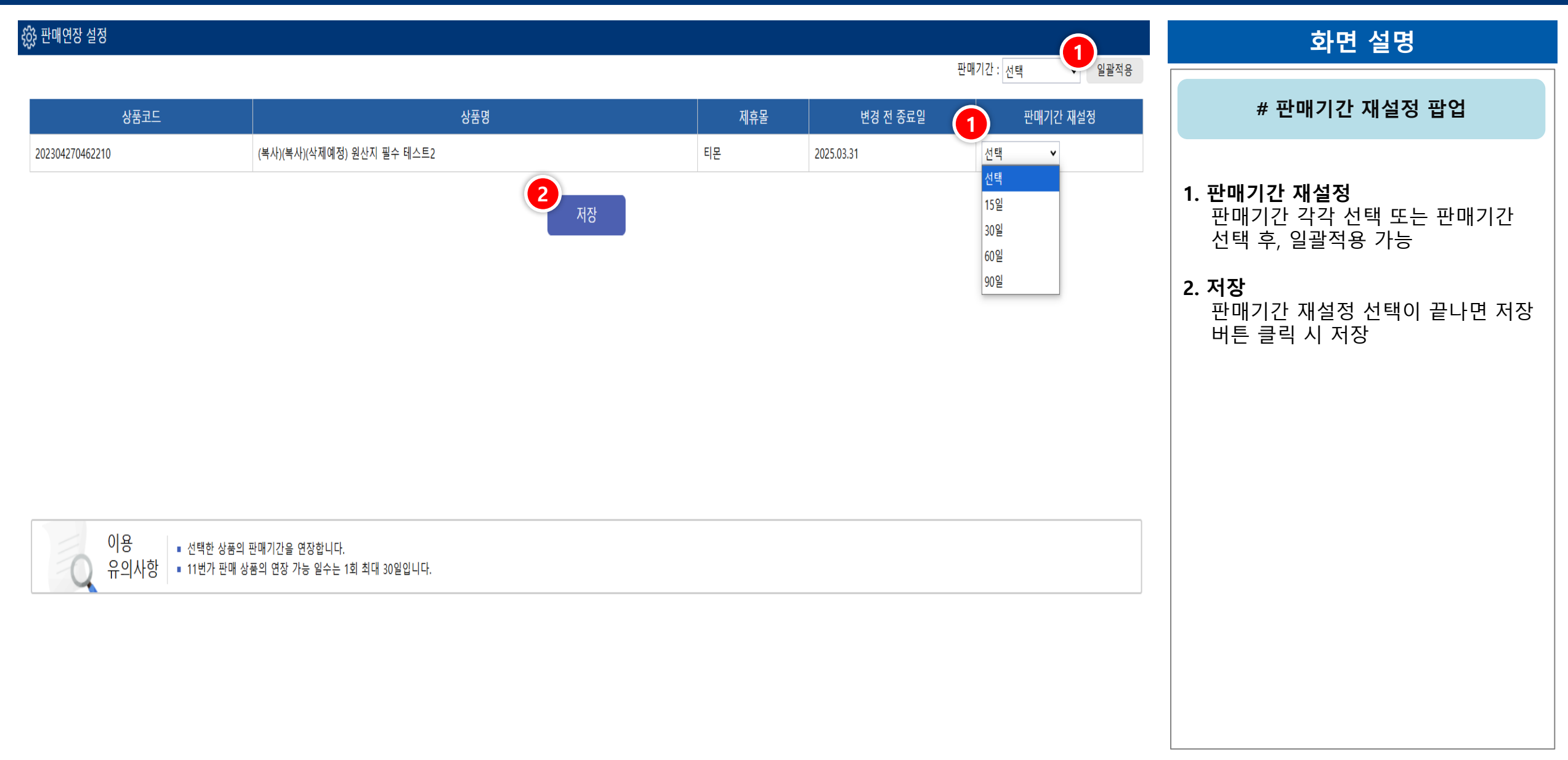

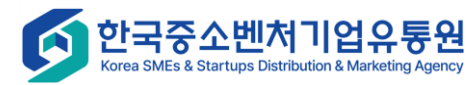

# 쇼핑몰 상품 관리 – 쇼핑몰 재고관리

한국중소벤처기업유통원 Korea SMEs & Startups Distribution & Marketing Agency

G

|                                                                                                  |                       |                              |                   |              |                | 정보지원팀 님이 로그인을 하셨습니다. 로그인 시간연장 로그아웃 판매지                                                             | 사이트 바로가기 🗸              | 화면 설명                                       |
|--------------------------------------------------------------------------------------------------|-----------------------|------------------------------|-------------------|--------------|----------------|----------------------------------------------------------------------------------------------------|-------------------------|---------------------------------------------|
| НОМЕ                                                                                             | 쇼핑몰 재                 | 고관리 🛛                        |                   |              |                |                                                                                                    |                         | 쇼핑몰에 연동된 상품의 재고수량 변경                        |
| ⑦                                                                                                | <b>1</b><br>등록일자      |                              | 2024-11-26        | ~ 2025-02-26 | 1일             | 7일 1개월 3개월 1년                                                                                      |                         | 1 산푸건새 조거석적                                 |
|                                                                                                  | 재고수량                  |                              | 711 ~             | 개            |                |                                                                                                    |                         | - 상품검색 조건 설정 항목                             |
| ₩<br>쇼핑몰 상품 관리                                                                                   | 검색어                   |                              | 전체                | ✔ 검색어 입력     |                |                                                                                                    |                         | - 검색조건에 따라 원하는 상품                           |
|                                                                                                  | 수집여부                  |                              | ☑ 전체 ☑ 수집 ☑ 미4    | 수집           |                |                                                                                                    |                         | 검색 가능                                       |
| <sup>년</sup> 團<br>실시간 정보수집                                                                       |                       |                              |                   |              |                | 검색 이                                                                                               | 소기화                     | 2 피고스저 다으르드 미 어르드                           |
| ♥<br>●<br>주문 관리                                                                                  | * 재고수정 엑셀 일           | 넓로드는 단품 상품인 경우만 <sup>조</sup> | 적용 가능합니다.(옵션/추가구성 | 상품재고 변동은 입출고 | 관리에서 개별적용해 주세요 | )* 재고수량 변동 후 쇼핑몰에 수량을 맞추시려면 반드시 쇼핑몰 연동을 하시기 바랍니다.(11번가,인터파크,옥션,지대                                  | 마켓,스마트스토어)              | - 재고수정을 위한 양식 엑셀<br>파일을 다운로드                |
| €<br>6<br>6<br>1<br>1<br>1<br>1<br>1<br>1<br>1<br>1<br>1<br>1<br>1<br>1<br>1<br>1<br>1<br>1<br>1 | 전체 : <mark>7</mark> 건 |                              |                   |              |                | 쇼핑몰 연동 20개 보기 3 주선택 엑셀 다운로드 (목) 전 20개 보기 3 주 전 역 전 문 로 (목) 전 문 전 목 전 목 전 목 전 목 전 목 전 목 전 목 전 목 전 목 | ·정 엑셀 업로드<br>전체 엑셀 다운로드 | - 수정할 상품의 재고량을<br>재고수정 양식 엑셀파일에<br>자성하여 어르드 |
| a.                                                                                               | ■ No                  | 상품코드▲                        | 상품명▲              | 총 재고▲        | 추가구성상품재고▲      | 판매 쇼핑몰 리스트                                                                                         | 상세정보                    | 적성하여 집도트                                    |
| 통계 관리                                                                                            | 7                     | 202502180476950              |                   | 280          | 150            | 1150-00120734391, GRI92.064223391223, E-6400.0006442339149                                         | 상세보기                    | 3. 엑셀 다운로드                                  |
| ۲                                                                                                | 6                     | 202501020476946              |                   | 265          | 110            | 09808001110843020[_0980801110880118098080401110880311]_0980<br>\$901131077940]                     | 상세보기                    | 검색결과 목록을 엑셀로 다운로드                           |
| 자료실                                                                                              | 5                     | 202412100476943              |                   | 4            | 0              | △甲基△重甲(312325P1771)                                                                                | 상세보기                    |                                             |
| Ø                                                                                                | 4                     | 202412090476938              | 40.00             | 894          | 0              | 0785-587401277%301050                                                                              | 상세보기                    |                                             |
| 기본정보 관리                                                                                          | □ 3                   | 202412040476933              | 10044             | 120          | 0              | 0.088.080031204258736[_4:92.08838448228[_0.088.0800312043588423]_0.086.08003<br>1221741234]        | 상세보기                    |                                             |
|                                                                                                  | □ 2                   | 202411260476932              | (1)               | 700          | 0              | 点中核点量中(012)0743484()、点中核点量中(012)2927333()                                                          | 상세보기                    |                                             |
|                                                                                                  | □ 1                   | 202411260476931              | 100401            | 1000         | 0              | 点·特殊小量/HQ12207412728                                                                               | 상세보기                    |                                             |
| 고객센터<br>02-2656-9022                                                                             |                       | 1                            |                   |              | 1              |                                                                                                    |                         |                                             |

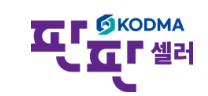

# 쇼핑몰 상품 관리 – 쇼핑몰 재고관리

|      |                                                                            |                                                                  |                                                                                                    |                           |                                                                       |                                                                                                    | 로그인시간연장 로그아웃 팬                                                                                                    | 내재자사이트 바로가기 ▼                                                                                                    | 화면 설명                                    |
|------|----------------------------------------------------------------------------|------------------------------------------------------------------|----------------------------------------------------------------------------------------------------|---------------------------|-----------------------------------------------------------------------|----------------------------------------------------------------------------------------------------|----------------------------------------------------------------------------------------------------|----------------------------------------------------------------------------------------------------|------------------------------------------|
| 14   | 고미몰                                                                        | · 재고곤                                                            | 관리 ❷                                                                                                    | 202/ 41.0/                |                                                                       | 101                                                                                                    | 70 1782 114                                                                                                    |                                                                                                    | <b>4. 상품명</b><br>- 상품을 수정할 수 있는 팝업<br>호출 |
|      | ~ 실사                                                                       |                                                                  |                                                                                                    | 2024-11-20                | 2020-02-20                                                            |                                                                                                    |                                                                                                    |                                                                                                    |                                          |
| 세    | 고수당                                                                        |                                                                  |                                                                                                    | 2/1 ~                     | /1                                                                    |                                                                                                    |                                                                                                    |                                                                                                    | 5. 상세모기                                  |
| 검    | 색어                                                                         |                                                                  |                                                                                                    | 전체                        | · 검색어 입력                                                              |                                                                                                    |                                                                                                    |                                                                                                    | - 입고/굴고/안산세고 적다기ㅎ글<br>제고하느 이츳그과리 하며ㅇㄹ    |
| 수    | 집여부                                                                        |                                                                  |                                                                                                    | ☑ 전체 ☑ 수집 ☑ 미수            | -집                                                                    |                                                                                                    |                                                                                                    |                                                                                                    | 제중에는 집물고진다 와진으로<br>이도                    |
|      |                                                                            |                                                                  |                                                                                                    |                           |                                                                       |                                                                                                    | 그는 그는 그는 그는 그는 그는 그는 그는 그는 그는 그는 그는 그는 그                                                                                 | 색 🔍 초기화 🄊                                                                                                    | ~IO                                      |
| * 재  | 고수정 역                                                                      | 엑셀 업로드는                                                          | 는 단품 상품인 경우만 적                                                                                                    | 용 가능합니다.(옵션/추가구성          | 상품재고 변동은 입출고                                                          | 고관리에서 개별적용해 주세요.                                                                                                    | λ.)* 재고수량 변동 후 쇼핑몰에 수량을 맞추시려면 반드시 쇼핑몰 연동을 하시기 바랍니다.(11번가,인터파크,옥선                                                         | 현,지마켓,스마트스토어)                                                                                                    |                                          |
| * XI | 고수정 역<br>전체 : 77                                                           | 엑셀 업로드는<br>건                                                     | 는 단품 상품인 경우만 적                                                                                                    | 용 가능합니다.(옵션/추가구성          | 상품재고 변동은 입출고                                                          | 고관리에서 개별적용해 주세요                                                                                                    | 2.)* 재고수량 변동 후 쇼핑몰에 수량을 맞추시려면 반드시 쇼핑몰 연동을 하시기 바랍니다.(11번가,인터파크,옥선<br>☞ 재고수정 양식 다운로드<br>조핑몰 연동 20개 보기 ▼<br>☞ 선택 엑셀 다운로드    | 년,지마켓,스마트스토어)<br>내고수정 엑셀 업로드<br>☞ 전체 엑셀 다운로드                                                                                         |                                          |
| * XI | 고수정 역<br>전체 : 7行                                                           | 엑셀 업로드는<br>건<br>No                                               | 는 단품 상품인 경우만 적<br>상품코드▲                                                                                                | 용 가능합니다.(옵션/추가구성<br>상품명 ▲ | 상품재고 변동은 입출고<br>총 재고 ▲                                                | 고관리에서 개별적용해 주세요<br>추가구성상품재고▲                                                                                                    | 2.)* 재고수량 변동 후 쇼핑몰에 수량을 맞추시려면 반드시 쇼핑몰 연동을 하시기 바랍니다.(11번가,인터파크,옥선<br>☞ 재고수정 양식 다운로드<br>조핑몰 연동 20개 보기<br>판매 쇼핑몰 리스트        | 년,지마켓,스마트스토어)<br>배고수정 엑셀 업로드<br>또 전체 엑셀 다운로드<br>상세정보                                                                                 |                                          |
| * XI | 고수정 역<br>전체 : 7주                                                           | 에셀 업로드는<br>건<br>No 20<br>7 20                                    | 는 단품 상품인 경우만 적<br>상품코드▲<br>202502180476950                                                                             | 용 가능합니다.(옵션/추가구성<br>상품명▲  | 상품재고 변동은 입출고<br>총 재고▲<br>280                                          | 고관리에서 개별적용해 주세요<br>추가구성상품재고▲<br>150                                                                                                    | 2.)* 재고수량 변동 후 쇼핑몰에 수량을 맞추시려면 반드시 쇼핑몰 연동을 하시기 바랍니다.(11번가,인터파크,옥선<br>☞ 재고수정 양식 다운로드                                       | 년,지마켓,스마트스토어)<br>배고수정 엑셀 업로드<br>환전체 엑셀 다운로드<br>상세정보<br>상세보기                                                                          |                                          |
| * XI | 고수정 역<br>전체 : 7行                                                           | 엑셀 업로드는<br>건<br>No 20<br>7 20                                    | 는 단품 상품인 경우만 적<br>상품코드▲<br>202502180476950<br>202501020476946                                                          | 용 가능합니다.(옵션/추가구성          | 상품재고 변동은 입출고<br>총 재고▲<br>280<br>265                                   | 고관리에서 개별적용해 주세요.<br>추가구성상품재고▲<br>150<br>110                                                                                                    | 2.)* 재고수량 변동 후 쇼핑몰에 수량을 맞추시려면 반드시 쇼핑몰 연동을 하시기 바랍니다.(11번가,인터파크,옥선<br>교재고수정 양식 다운로드<br>쇼핑몰 연동 20개 보기 ↓<br>판매 쇼핑몰 리스트       | 년,지마켓,스마트스토어)<br>내고수정 엑셀 업로드<br>조체 엑셀 다운로드<br>상세정보<br>상세보기<br>상세보기                                                                   |                                          |
| * XI | 고수정 약<br>전체 : 77                                                           | 섹셀 업로드는<br>건<br>Yoo 20<br>6 20<br>5 20                           | 는 단품 상품인 경우만 적<br>상품코드▲<br>202502180476950<br>202501020476946<br>202412100476943                                       | 용 가능합니다.(옵션/추가구성          | 상품재고 변동은 입출고<br>총 재고▲<br>280<br>265<br>4                              | 고관리에서 개별적용해 주세요.<br>추가구성상품재고▲<br>150<br>110<br>0                                                                                                    | 2.)* 재고수량 변동 후 쇼핑몰에 수량을 맞추시려면 반드시 쇼핑몰 연동을 하시기 바랍니다.(11번가,인터파크,옥선<br>교재고수정 양식 다운로드<br>조핑몰 연동 20개 보기 ✓<br>판매 쇼핑몰 리스트       | 년,지마켓,스마트스토어)<br>내고수정 엑셀 업로드<br>☑ 전체 엑셀 다운로드<br>상세정보<br>상세보기<br>상세보기<br>상세보기                                                         |                                          |
| * XI | 고수정 Q<br>전체 : 77                                                           | <sup>계</sup> 셀 업로드는<br>건<br>7 2(<br>6 2(<br>5 2(<br>4 2(         | 는 단품 상품인 경우만 적<br>상품코드▲<br>202502180476950<br>202501020476946<br>202412100476943<br>202412090476938                    | 용 가능합니다.(옵션/추가구성          | 상품재고 변동은 입출고<br>총 재고▲<br>280<br>265<br>4<br>894                       | 고관리에서 개별적용해 주세요.<br>추가구성상품재고▲<br>150<br>110<br>0<br>0                                                                                                    | 2.)* 재고수량 변동 후 쇼핑몰에 수량을 맞추시려면 반드시 쇼핑몰 연동을 하시기 바랍니다.(11번가,인터파크,옥선<br>☞ 재고수정 양식 다운로드<br>로 재<br>쇼핑몰 연동 20개 보기<br>판매 쇼핑몰 리스트 | 년,지마켓,스마트스토어)<br>태고수정 엑셀 업로드<br>▲ 전체 엑셀 다운로드<br>상세정보<br>상세보기<br>상세보기<br>상세보기<br>상세보기                                                 |                                          |
| * X  | 고수정 역<br>전체 : 77<br>]                                                      | <sup>계</sup> 셀 업로드는<br>건<br>7 2(<br>6 2(<br>5 2(<br>4 2(<br>3 2( | 는 단품 상품인 경우만 적<br>상품코드▲<br>202502180476950<br>202501020476946<br>202412100476943<br>202412090476938                    | 용 가능합니다.(옵션/추가구성          | 상품재고 변동은 입출고                                                          | 고관군에서 개별적용해 주세요<br>추가구성상품재고▲<br>150<br>110<br>0<br>0<br>0<br>0<br>0                                                                                                    | 2.)* 재고수량 변동 후 쇼핑몰에 수량을 맞추시려면 반드시 쇼핑몰 연동을 하시기 바랍니다.(11번가,인터파크,옥선<br>교핑물 연동 20개 보기                                        | 년,지마켓,스마트스토어)<br>태고수정 엑셀 업로드<br>▲ 전체 엑셀 다운로드<br>상세정보<br>상세보기<br>상세보기<br>상세보기<br>상세보기<br>상세보기<br>상세보기                                 |                                          |
| * X  | 고수정 역<br>전체 : 77<br>] · · · · ·<br>] · · · · ·<br>] · · · · ·<br>] · · · · | 역실 업로드는<br>건<br>7 20<br>5 20<br>4 20<br>3 20<br>2 20             | 는 단품 상품인 경우만 적<br>상품코드▲<br>202502180476950<br>202501020476946<br>202412100476943<br>202412090476938<br>202412040476933 | 용 가능합니다.(옵션/추가구성          | 상품재고 변동은 입출고<br><b>총 제고 ▲</b><br>280<br>265<br>4<br>894<br>120<br>700 | <ul> <li>고관군I에서 개별적용해 주세요</li> <li>추가구성상품재고▲</li> <li>150</li> <li>110</li> <li>0</li> <li>0</li> </ul> | 2.)* 재고수량 변동 후 쇼핑몰에 수량을 맞추시려면 반드시 쇼핑몰 연동을 하시기 바랍니다.(11번가,인터파크,옥선<br>교핑몰 연동 20개 보기                                        | 변,지마켓,스마트스토어)<br>채고수정 액셀 업로드<br>▲ 전체 액셀 다운로드<br>상세정보<br>상세보기<br>상세보기<br>상세보기<br>상세보기<br>상세보기<br>상세보기<br>상세보기<br>상세보기<br>상세보기<br>상세보기 |                                          |

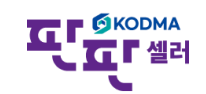

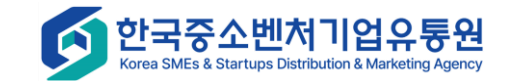

# 쇼핑몰 상품 관리 – 쇼핑몰 재고관리 - 입출고관리

#### ∎입출고관리

#### 화면 설명

|      |         |                   | * 재고=                                        | 수량 변동 후 재휴 | 몰에 수량을 띩   | 맞추시려면 반드시 제휴몰 연풍 | 등을 하시기 바랍니다.                          |                                       |
|------|---------|-------------------|----------------------------------------------|------------|------------|------------------|---------------------------------------|---------------------------------------|
| 상품명  | 8       |                   |                                              | 제휴몰        | 11번가,      | G마켓2.0, 신세계      |                                       | # 조과판매 망지들 위한 안선재고 설성                 |
| ◆ 상품 | 재고      |                   |                                              |            |            |                  |                                       | <b>1. 안전재고 설정 타입 설정</b>               |
| NO.  | 옵션      | 총재고수량             | 안전재고                                         | 2 입고       | 출고         | 처리내용             | 심시저장                                  | - 2018<br>- %(비육)                     |
| 1    | 레드      | 807H              | % ~ 40                                       | 개          | 71         | 처리내용을 입력하세요      | 임시저장                                  | ····································· |
| 2    | 옐로우     | 507H              | 설정안함 10                                      | 7#         | 개          | 처리내용을 입력하세요      | 임시저장                                  |                                       |
| 3    | 그린      | 507H              | 개                                            | 71         | 개          | 처리내용을 입력하세요      | 임시저장                                  | 2. 안전재고, 입고, 출고 수량                    |
| 4    | 퍼플      | 507H              | 설정안함 ✔ 0                                     | 71         | 개          | 처리내용을 입력하세요      | 임시저장                                  | - 해당 수치 입력                            |
| 5    | 블루      | 507H              | % <b>v</b> 15                                | 개          | 개          | 처리내용을 입력하세요      | 임시저장                                  | 2 처리내용                                |
|      |         |                   |                                              |            |            |                  | · · · · · · · · · · · · · · · · · · · | - 설정한 처리내용 입력                         |
| ◆ 추가 | 구성상품 재고 |                   |                                              |            |            |                  |                                       |                                       |
| NO   | 그룹명     | 가구성상 총재고=<br>품명 량 | 수 안전재고                                       | 입고         | 출고         | 처리내용             | 임시저장                                  | <b>4. 임시저장</b><br>- 해당 옵션 설정 후 저장     |
| 1    |         | 507 <del> </del>  | % 🖌 20                                       | 71         | 개          | 처리내용을 입력하세요      | 임시저장                                  | 5 제ㅎ모 여도                              |
| 1    |         | 40 <sup>7</sup>   | % ~ 20                                       | 개          | 7월         | 처리내용을 입력하세요      | 임시저장                                  | 의시저장 후 제휴몰에 반영                        |
| 1    |         | 607H              | <b>%                                    </b> | 개          | <b>7</b> H | 처리내용을 입력하세요      | 임시저장                                  |                                       |

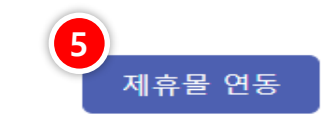

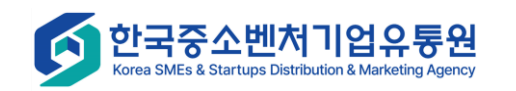

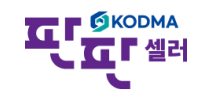

# 쇼핑몰 상품 관리 – 재고 연동이력

|                                   |                   |                    |                                                                                                    |                                                                                            |                                                              |                      | 로그인 시장                     | 반연장 로그아웃 판매자사이트 바로가기 ✓ | 화면 설명                                                              |
|-----------------------------------|-------------------|--------------------|----------------------------------------------------------------------------------------------------|--------------------------------------------------------------------------------------------|--------------------------------------------------------------|----------------------|----------------------------|------------------------|--------------------------------------------------------------------|
| <b>М</b><br>НОМЕ                  |                   | · 연동이력             |                                                                                                    |                                                                                            |                                                              |                      |                            |                        | 재고연동 현황 조회                                                         |
| ♥<br>상품관리<br>교핑몰 상품 관리            | 일자<br>연동 길<br>제휴몰 | 별과                 | <ul> <li>전체 ☑ 연동성공 ☑ 연동실과</li> <li>선택하세요 → ☑ 전체</li> <li>11번가 × 현대물 ×</li> <li>공영홈쇼핑 × 티몬 ×</li> </ul> | 1일     7일     1개월       배       CJ 온스타일 ×     G마켓2.0 ×     옥선2       스마트스토어 ×     카카오커머스 × | 3개월     1년       2.0 ×     옥선 ×     인터       쿠팡 ×     홈플러스 × | 파크 × G마켓<br>롯데온 × 오0 | × 롯데닷컴 × G<br>바시스 × 멸치쇼핑 × | S SHOP ×<br>롯데홈쇼핑 ×    | 연동 실패 사유를 확인한 뒤,<br>상품정보 수정 후, 재연동 하는 과정<br>1. 검색 조건 설정<br>2. 검색결과 |
| 실시간 정보수집<br>(오)<br>주문 관리<br>문의 관리 | 전체                | : 15,767건          | 위메프 X 고도몰 X                                                                                            | 신세계 X 이마트 X                                                                                |                                                              |                      |                            | 검색 초기화                 | 상품정보의 제휴몰과 연동 이력 조회<br>3. [사유보기]<br>연동결과 사유가 팝업으로 호출된다.            |
| 👼<br>통계 관리                        | 2                 | . 상품코드▲            | 제휴상품코드▲                                                                                                | 상품명▲                                                                                       | 제휴몰▲                                                         | 연동결과                 | 사유                         | 연동일시▲                  |                                                                    |
| (ô)                               | 1576              | 57 202502180476950 |                                                                                                    | 10424-122824                                                                               | 오아시스                                                         | 실패                   | 3                          | 2025-02-21 14:49:43    |                                                                    |
| 자료실                               | 1576              | 66 202502180476950 |                                                                                                    | 12424-120302                                                                               | CJ 온스타일                                                      | 실패                   | 사유보기                       | 2025-02-21 14:19:19    |                                                                    |
| Q                                 | 1576              | 202502180476950    |                                                                                                    | 12424-122022                                                                               | CJ 온스타일                                                      | 실패                   | 사유보기                       | 2025-02-21 14:17:17    |                                                                    |
| 기본정보 관리                           | 1576              | 202502180476950    |                                                                                                    | 00404-000001                                                                               | CJ 온스타일                                                      | 실패                   | 사유보기                       | 2025-02-21 13:53:35    |                                                                    |
|                                   | 1576              | 202502180476950    | 10000000000000                                                                                         | 59424-A303024                                                                              | 신세계                                                          | 성공                   |                            | 2025-02-21 13:47:27    |                                                                    |
|                                   | 1576              | 202502180476950    | 403039502                                                                                              | 10404-00000                                                                                | G마켓2.0                                                       | 실패                   | 사유보기                       | 2025-02-21 13:47:25    |                                                                    |
| 고객센터                              | 1576              | 202502180476950    | 80.3075439                                                                                             | 10424-120302                                                                               | 11번가                                                         | 성공                   |                            | 2025-02-21 13:47:21    |                                                                    |
| 02-2050-9022                      | 1576              | 202502180476950    |                                                                                                    | 11424-12022                                                                                | 이마트                                                          | 실패                   | 사유보기                       | 2025-02-21 13:10:53    |                                                                    |

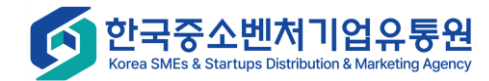